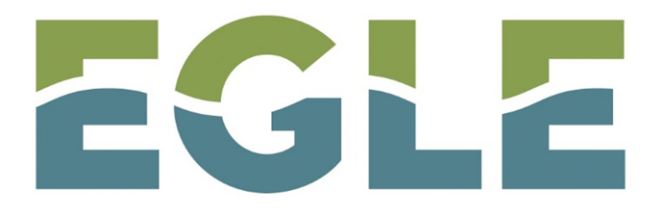

MICHIGAN DEPARTMENT OF ENVIRONMENT, GREAT LAKES, AND ENERGY

### **Guide to Electronic Reporting**

Remediation and Redevelopment Division Remediation Information Data Exchange (RIDE) Notice of On-Site Work Activity Tutorial

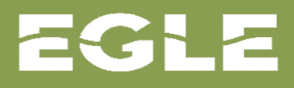

### Inventory of Facilities Home Screen

| Inventory of Fac<br>Facilities<br>Become a RIDE<br>Inventory of Residentia<br>Show Hide<br>All existing filters will be | E User   | t Managers Project Ma<br>Click to beco<br>registered u<br>system. This<br>requiremen<br>report subm | nagers by County<br>ome a<br>ser of the<br>s is a<br>t for online<br>hittal. | The Inventory of F<br>Party registered us<br>Notice of On-Site<br>other reports elec<br>The account is reg<br>MiLogin system lik<br>Michigan applicati | acilities features<br>ser access to sub<br>Work Activities a<br>tronically.<br>istered with the<br>e many other St<br>ons. | Third<br>omit<br>and<br>ate of |               |
|----------------------------------------------------------------------------------------------------|----------|----------------------------------------------------------------------------------------------------|------------------------------------------------------------------------------|----------------------------------------------------------------------------------------------------|----------------------------------------------------------------------------------------------------|--------------------------------|---------------|
| Yes No<br>Display:                                                                                                    |          | ✓ Export                                                                                            |                                                                              | Click on the "Beco<br>and follow the pro<br>data to create you                                                                                         | me a RIDE User'<br>mpts. Enter requ<br>r account.                                                                          | ' button<br>uired              | Clear Filters |
| Facility ID 🗸                                                                                                    | EPA ID 🗘 | Facility Name 🗘                                                                                     | LUST Name 🗘                                                                  | Regulatory Program 🗘                                                                                                    | Full Address 🗘                                                                                                    | City 🗘                         |               |
| Facility ID:                                                                                                    | EPA ID:  | Facility Name:                                                                                      | LUST Name:                                                                   | Regulatory Program:                                                                                                    | Full Address:                                                                                                    | City:                          |               |
| 83000185                                                                                                    |          | 567 5th Street                                                                                      |                                                                              | 201                                                                                                    | 567 5th Street, Cadillac, MI,<br>49601                                                                                     | Cadillac                       | ••••          |
| 83000184                                                                                                    |          | 1911-2025 North Mitchell<br>Street                                                                  |                                                                              | 201                                                                                                    | 1911-2025 North Mitchell<br>Street, Cadillac, MI, 49601                                                                    | Cadillac                       |               |
| 83000183                                                                                                    |          | 1005 Leeson Avenue                                                                                  |                                                                              | 201                                                                                                    | 1005 Leeson Avenue,<br>Cadillac, MI, 49601                                                                                 | Cadillac                       |               |

### **Registered Account Allows for Online Submittals**

**Michigan.**gov

HELP CONTACT US

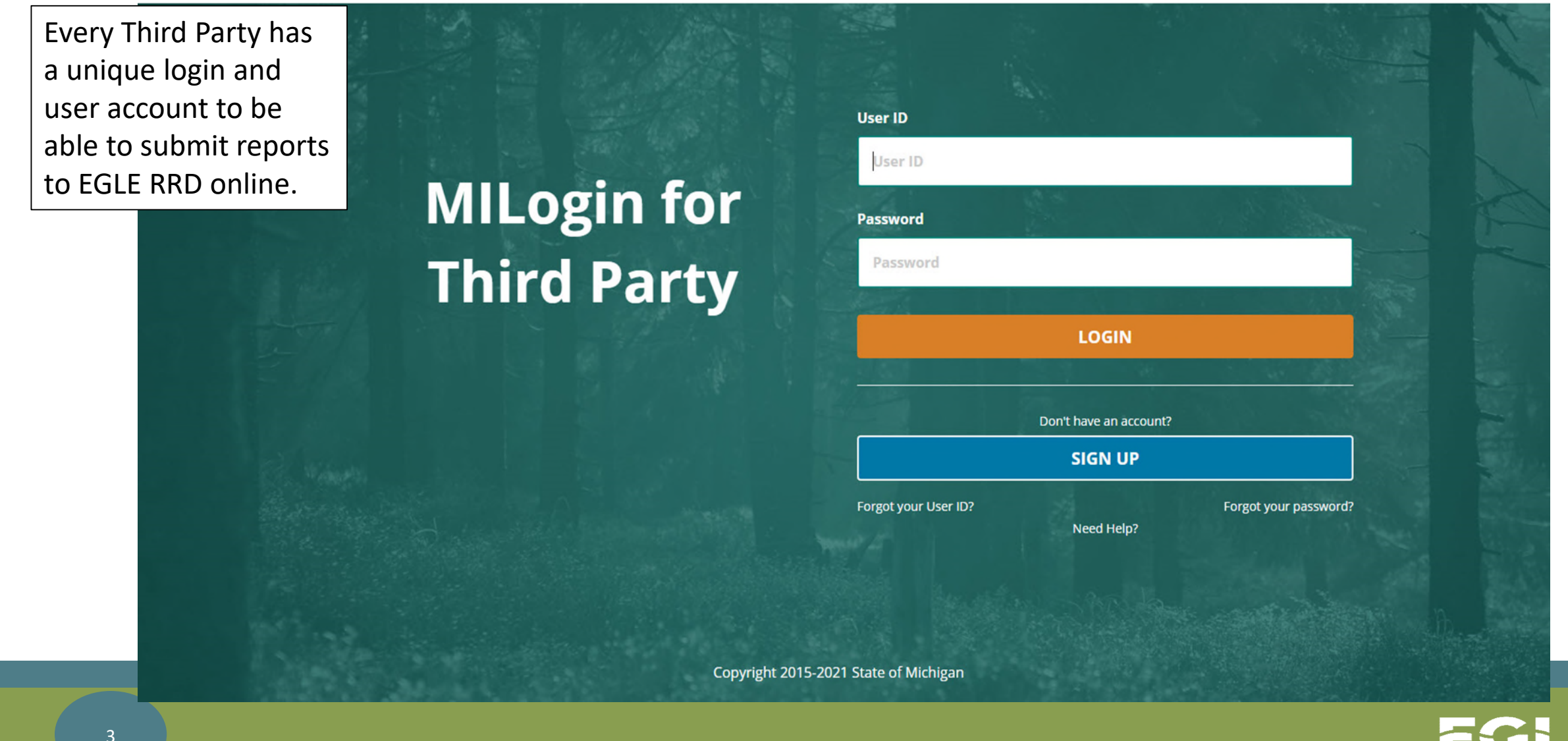

### MiLogin Home Page Displays RIDE Application

### **Home Page of**

After logging into MiLogin, the Home Page opens, and the RIDE application displays for selection. Click on RIDE to open the application.

Your password will expire in days

Access your applications by clicking on the application links below

EGLE Michigan Department of Environment, Great Lakes, and Energy (EGLE)

Click on RIDE to open the application.

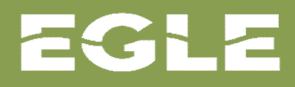

RIDE

### **Inventory of Facilities Home Screen**

| EGLE                                                                                                    |                                                                                                    | Remediation Information Data Exc<br>Michigan Department of Environment, Great Lakes, and Ener | hange                                                                                                    |
|----------------------------------------------------------------------------------------------------|----------------------------------------------------------------------------------------------------|-----------------------------------------------------------------------------------------------|----------------------------------------------------------------------------------------------------|
| Home Screen                                                                                                    |                                                                                                    | Click on the slider to                                                                        |                                                                                                    |
| Contact - EGLE<br>The Inventory of<br>Facilities Home Screen<br>features a description<br>of the Inventory. This<br>description may be<br>hidden by clicking on<br>the Inventory of<br>Facilities slider in the<br>upper right of the<br>screen. | Inventory of Facilities           Disclaimer           Inventory of Residental Closures           satisfy the limited residential Closures           satisfy the limited residential cleanup           use or resource use restrictions, and           Inventory of Facilities           As part of an information technology           Facilities. The Inventory of Facilities is amended (NREPA) identified through submittals of Base           Inventory if they exist. This webpage           (EGLE) has information technology p           The Part 201 Projects Inventory does           pursue cleanup independently. Facilities           Part 213 facilities listed here may have           completed are on now on the Inventor           corrective actions described in a close           A BEA is a document that new or procoverlaps in part with the Part 201 Prowithin the Inventory." BEAs are now of           Questions regarding any one facility state           For instructions on searching the new | CHICK ON THE SHOET TO<br>hide the description<br>below.                                       | Inventory of Facilities Inventory of Facilities Inventory of Facilities Inventory of Facilities Inventory of Facilities Inventory of Part 201, include land to residential cleanup criteria under sections 20120a(2) and 20120b of Part 201, include land to redite the section of the Natural Resources and Environmental Protection Act, 1994 PA 451, as acilities under Part 213, Leaking Underground Storage Tanks of the NREPA; and Facilities rt 201 or Part 213 of the NREPA. BEAs are displayed as a submittal to Facilities listed on the under Section 20112a of Part 201. The Department of Environment, Great Lakes, and Energy formation required under Section 20112a. |
|                                                                                                    | Inventory Statistics                                                                                                    |                                                                                               | FV20 FV20                                                                                                    |

### Notice of On-Site Work Activity Submittal

The first step in submitting a Notice of On-Site Work Activity is to search the Inventory of Facilities for the facility where the work will be performed.

The Inventory allows for multiple search options using the columns displayed.

| Inventory of Facilitie                                                      | s Project         | Managers Project Manag                                     | jers by County    |          |                    |                                                         |          |               |
|-----------------------------------------------------------------------------|-------------------|------------------------------------------------------------|-------------------|----------|--------------------|---------------------------------------------------------|----------|---------------|
| Facilities                                                                  |                   |                                                            |                   |          |                    |                                                         |          |               |
| Inventory of Residential Close<br>Show Hide<br>My Facilities Only<br>Yes No | ures<br>Cli<br>ca | ick to show add<br>tegories to sea                         | ditional<br>arch. |          | Default<br>searchi | Categories fo<br>ng.                                    | ır       |               |
| Display:                                                                    |                   | Export                                                     |                   |          | A                  |                                                         | oit: 0   | Elear Filters |
| Facility ID 🗸                                                               | EPA ID V          |                                                            |                   | Regulat  | tory Program 🗸     | Full Address                                            | City 🗸   |               |
| Facility ID: E                                                              | PA ID:            | Facility Name:                                             | LUST Name:        | Regulato | ory Program:       | Full Address:                                           | City:    |               |
| 83000184                                                                    |                   | 1911-2025 North Mitchell<br>Street                         |                   | 201      |                    | 1911-2025 North Mitchell<br>Street, Cadillac, MI, 49601 | Cadillac |               |
| 83000183                                                                    |                   | 1005 Leeson Avenue                                         |                   | 201      |                    | 1005 Leeson Avenue,<br>Cadillac, MI, 49601              | Cadillac |               |
| 83000182                                                                    |                   | Wexford County Road<br>Commission Surface Water<br>Storage |                   | 201      |                    | 10390 North Hodenpyle<br>Dam Road, MI, 49668            |          |               |
| 83000181                                                                    |                   | Wright Street                                              |                   | 201      |                    | Wright Street, MI, 49601                                |          |               |
| 83000180                                                                    |                   | T24N, R12W                                                 |                   | 201      |                    | T24N, R12W, Buckley, MI,<br>49601                       | Buckley  |               |
| 83000179                                                                    |                   | 3822 North Mackinaw Trail<br>Manton                        |                   | 201      |                    | 3822 North Mackinaw Trail<br>Manton, Manton, MI, 49663  | Manton   |               |
| 83000178                                                                    |                   | 916 South Mitchell Street                                  |                   | 201      |                    | 916 South Mitchell Street,<br>Cadillac, MI, 49601       | Cadillac |               |
| 83000177                                                                    |                   | 905 Frisbie Street                                         |                   | 201      |                    | 905 Frisbie Street, MI, 49601                           |          |               |
| 83000176                                                                    |                   | 805, 811, 815 North Mitchell<br>St                         |                   | 201      |                    | 805, 811, 815 North Mitchell<br>St, MI, 49601           |          |               |
| 83000175                                                                    |                   | 7110 East 34 Road                                          |                   | 201      |                    | 7110 East 34 Road, MI,<br>49601                         |          |               |

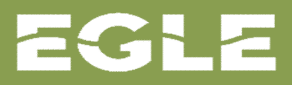

### **Additional Search Column Categories**

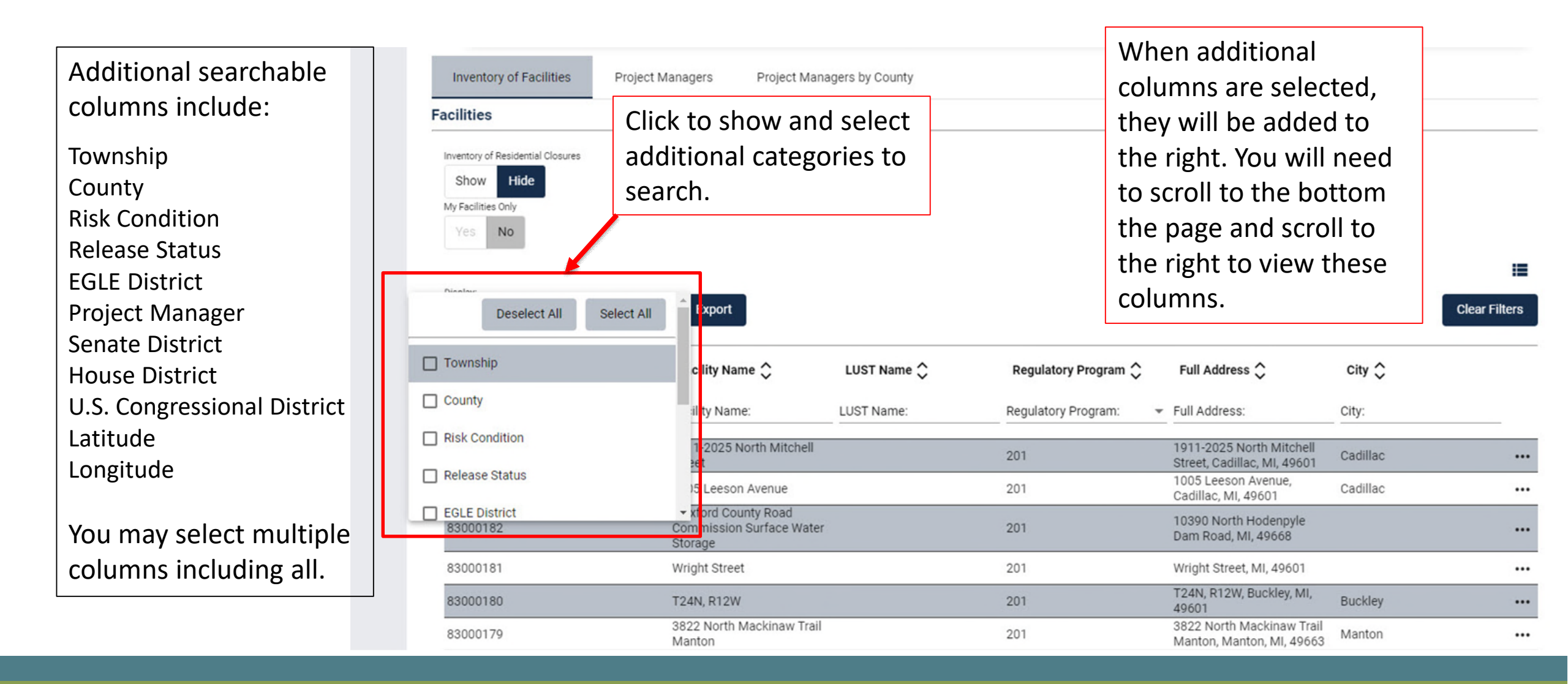

EGLE

### Facility Column Searching

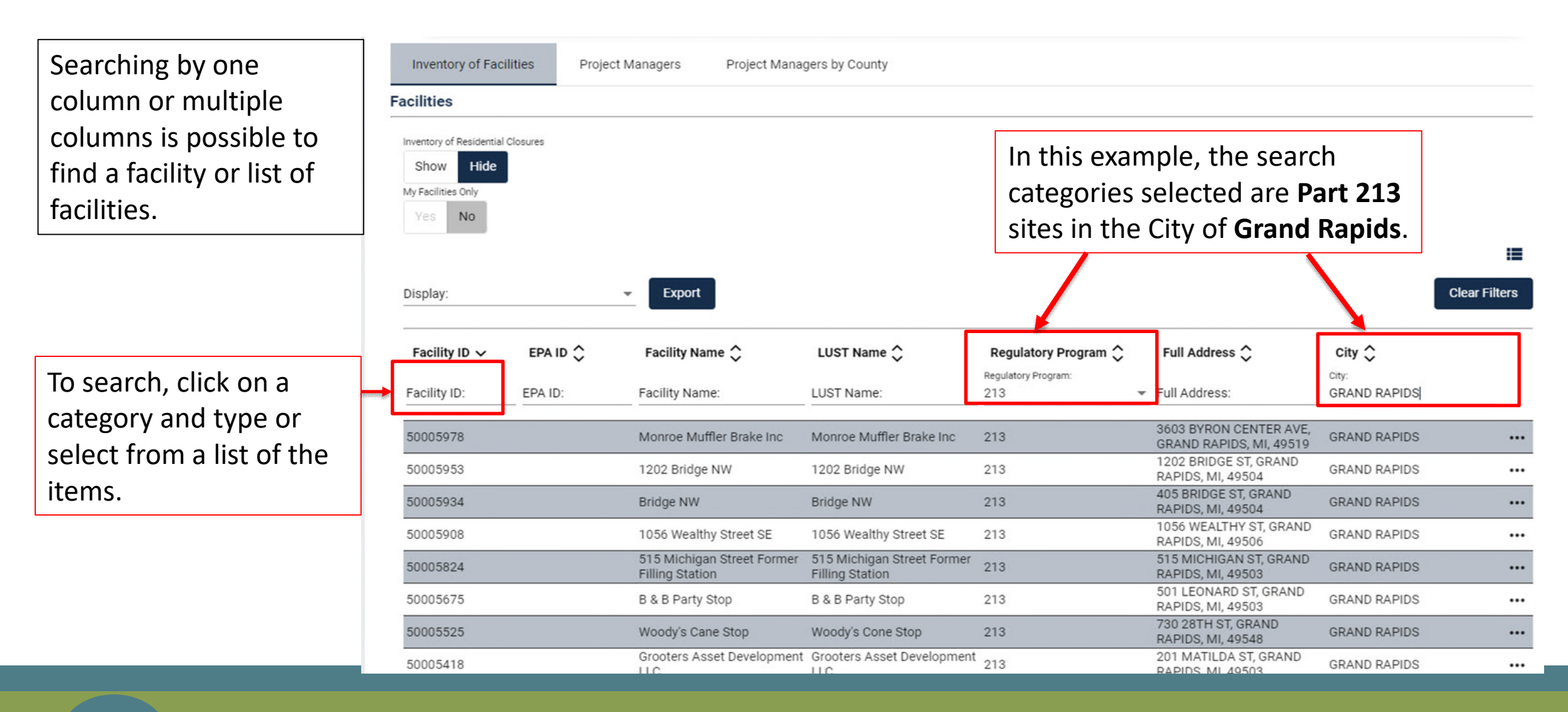

### **Open Facility Details**

When the facility is found, open the facility details to view the Location Submittals feature.

Statutorily required reports are defined as submittals on the Inventory of Facilities.

| Inventory of Faci            | lities Proje | ct Managers Project Manag                     | gers by County                                |                                  |                                                   |                       |               |
|------------------------------|--------------|-----------------------------------------------|-----------------------------------------------|----------------------------------|---------------------------------------------------|-----------------------|---------------|
| acilities                    |              |                                               |                                               |                                  |                                                   |                       |               |
| Inventory of Residential     | Closures     |                                               |                                               |                                  |                                                   |                       |               |
| My Facilities Only<br>Yes No |              |                                               |                                               | To view more<br>specific facilit | e details about<br>ty, click on the               | a                     |               |
| Display:                     |              | ✓ Export                                      |                                               | three dots or<br>the table.      | i the right side                                  |                       | Llear Filters |
| Facility ID 🗸                | EPA ID 🗘     | Facility Name 🗘                               | LUST Name 🗘                                   | Regulatory Program 🗘             | Full Address 🗘                                    | city 🗘                |               |
| Facility ID:                 | EPA ID:      | Facility Name:                                | LUST Name:                                    | 213                              | Full Address:                                     | City:<br>GRAND RAPIDS |               |
| 50005978                     |              | Monroe Muffler Brake Inc                      | Monroe Muffler Brake Inc                      | 213                              | 3603 BYRON CENTER AVE,<br>GRAND RAPIDS, MI, 49519 | GRAND RAPIDS          |               |
| 50005953                     |              | 1202 Bridge NW                                | 1202 Bridge NW                                | 213                              | 1202 BRIDGE ST, GRAND<br>RAPIDS, MI, 49504        | GRAND RAPIDS          |               |
| 50005934                     |              | Bridge NW                                     | Bridge NW                                     | 213                              | 405 BRIDGE ST, GRAND<br>RAPIDS, MI, 49504         | GRAND RAPIDS          |               |
| 50005908                     |              | 1056 Wealthy Street SE                        | 1056 Wealthy Street SE                        | 213                              | 1056 WEALTHY ST, GRAND<br>RAPIDS, MI, 49506       | GRAND RAPIDS          |               |
| 50005824                     |              | 515 Michigan Street Former<br>Filling Station | 515 Michigan Street Former<br>Filling Station | 213                              | 515 MICHIGAN ST, GRAND<br>RAPIDS, MI, 49503       | GRAND RAPIDS          |               |
| 50005675                     |              | B & B Party Stop                              | B & B Party Stop                              | 213                              | 501 LEONARD ST, GRAND<br>RAPIDS, MI, 49503        | GRAND RAPIDS          |               |
| 50005525                     |              | Woody's Cane Stop                             | Woody's Cone Stop                             | 213                              | 730 28TH ST, GRAND<br>RAPIDS, MI, 49548           | GRAND RAPIDS          |               |
| 50005418                     |              | Grooters Asset Development                    | Grooters Asset Development                    | 213                              | 201 MATILDA ST, GRAND<br>RAPIDS MI 49503          | GRAND RAPIDS          |               |

### Notice of On-Site Work Activity Report

Facilities are also identified as locations in RIDE and the inventory. Click on the arrow in the blue bar to the left of the Location Submittals to view more information.

Clicking the arrows, opens new views to see details about the submittals. The (1) behind the title Location Submittals indicates the number of submittals for this location.

| acilities                    |                         |                              |                          |                                             |               |
|------------------------------|-------------------------|------------------------------|--------------------------|---------------------------------------------|---------------|
| Inventory of Residentia      | l Closures              |                              |                          |                                             |               |
| Show Hide                    |                         |                              |                          |                                             |               |
| dl existing filters will b   | e cleared when changing | this value                   |                          |                                             |               |
| ty Facilities Only           |                         |                              |                          |                                             |               |
| res NO                       |                         |                              |                          |                                             |               |
|                              |                         |                              |                          |                                             |               |
| )isplay:                     |                         | - Export                     |                          |                                             | Clear Filters |
|                              |                         |                              |                          |                                             |               |
| acility ID 🗸                 | EPA ID 🗘                | Facility Name 🗘              | LUST Name                | EGLE RRD is currently accepting <b>only</b> |               |
| acility ID:                  | EPA ID:                 | Facility Name:               | Monroe Muffler Brake Inc | Notices of On-Site Work Activities. (In the |               |
| 50005978                     |                         | Monroe Muffler Brake Inc     | Monroe Muffler Brake Inc | coming months, EGLE RRD will be adding      | RAPIDS ••     |
| Contaminant Class:           |                         |                              |                          | more reports to the electronic submittals   |               |
| Petroleum Volat              | ile and Semi Volatil    | le Organic Compounds         |                          | Assessment Reports. Final Assessment        |               |
| > Releas                     | es (1)                  |                              |                          | Reports, Supplemental Information, and      |               |
|                              |                         |                              |                          | Closures.                                   |               |
| <ul> <li>Location</li> </ul> | on Submittals (3)       |                              |                          |                                             |               |
| Desel                        | ing Environmente        | - Accessment 2, 05/01/20     | 10                       | Click on the "plus" to report on-site work. |               |
| > Basel                      |                         | al Assessment - 3 - 05/01/20 | 18                       |                                             | ÷             |
| > Notice                     | e of Migration - 0      |                              |                          |                                             | <b>→</b>      |
| > EQP3                       | 801 - Notice of O       | n-Site Work Activity - 0     |                          |                                             | ÷             |

The first step in the Notice of On-Site Work Activity Report displays the facility information including name, Facility ID, address and mapped geographic location.

No data entry is required in Step 1. This step is for the user to verify that the notification is for the correct facility. Click next.

### Notice of On-Site Work Activity

### 1 Site Information

### EQP3801 - NOTICE OF ON-SITE WORK ACTIVITY

Authorized by the Natural Resources and Environmental Protection Act, 1994 PA 451, as amended (Act 451), Part 213

INSTRUCTIONS: Complete this form to notify the Remediation and Redevelopment Division (RRD) 48 hours in advance of on-site activities as required under Act 451. Failure to provide this notification may result in fines as provided in Act 451.

| Facility Name:           | Facility ID: |
|--------------------------|--------------|
| Monroe Muffler Brake Inc | 50005978     |
| Street Address:          |              |
| 3603 BYRON CENTER AVE    |              |
| City:                    | State:       |
| GRAND RAPIDS             | Michigan     |
| Zip Code:                | County:      |
| 49519                    | Kent         |
| Latitude:                | Longitude:   |
| 42.89891827              | -85,72503524 |

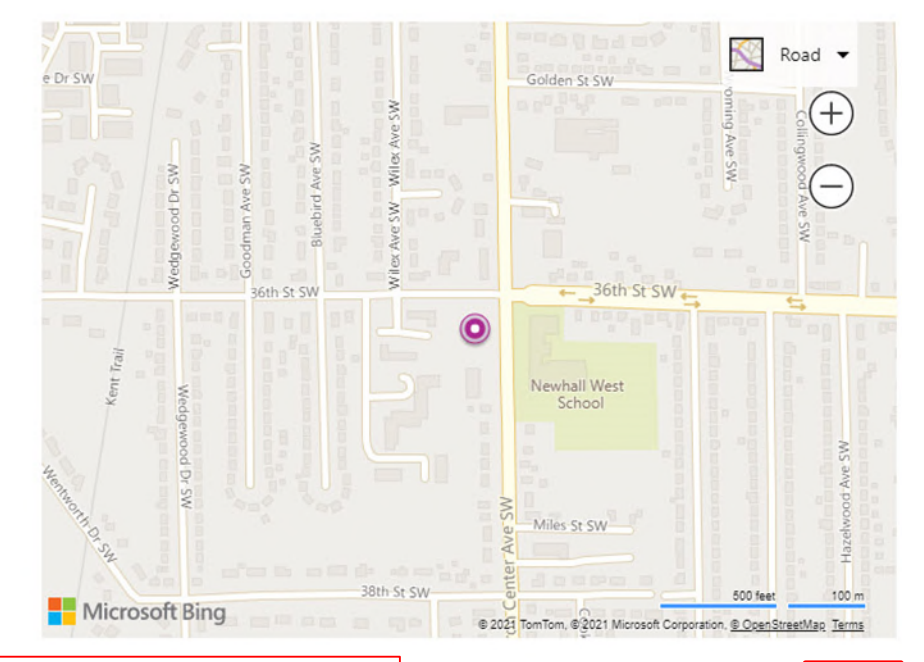

Verify that the report is being submitted for the correct facility and click next.

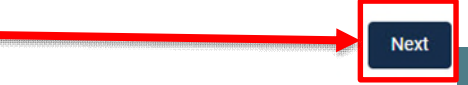

### EGLE

Step 2 includes the details about the activities being conducted. All fields are required to be completed to move to the next step. Dates, times, activity, location, and comments about the activities are required. If one of these is missed, the system will show a warning in red to signify a missing information.

Once completed. Click Next.

| Site Information                                    |                  |                |                                                |
|-----------------------------------------------------|------------------|----------------|------------------------------------------------|
|                                                     |                  |                | Information is required for each of the        |
| Submittal Information                               |                  |                | elements below. Click Next upon<br>completion. |
| On-Site Work Activity Information                   |                  |                |                                                |
| Beginning Date: *                                   |                  | Ending Date: * | •                                              |
| NOTIFY THE DISTRICT OFFICE ASAP IF SCHEDULE CHANGES |                  |                |                                                |
| Starting Time: *                                    |                  | Ending Time: * |                                                |
|                                                     | 0                |                |                                                |
| Type of Activity: *                                 |                  | Location: *    |                                                |
|                                                     | 0/250 characters |                |                                                |
| Comments: *                                         |                  |                |                                                |

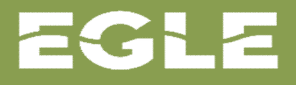

Step 3 requires you to add your organization name. Type in your organization name in the search. The name will appear as you begin typing narrowing the selection as more characters are typed.

Once completed. Click Next.

| ack                          |                                            |  |
|------------------------------|--------------------------------------------|--|
| ice of On-Site Work Activity |                                            |  |
| Site Information             |                                            |  |
| Submittal Information        |                                            |  |
| 3 Organization/Company       |                                            |  |
|                              | Search for your organization here. Type in |  |

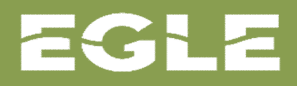

Step 4 is where the name of the person who is the contact for the organization is added. Click on the "plus" to the right to add the contact's name(s).

Once completed. Click Next.

| or On-Site Work Activity                 |              |                                                         |                                                                                        |  |
|------------------------------------------|--------------|---------------------------------------------------------|----------------------------------------------------------------------------------------|--|
| Site Information                         |              |                                                         |                                                                                        |  |
| Submittal Information                    |              | Add the contact<br>plus. Additional<br>for the contact. | t's name by clicking on the<br>information is requested<br>All fields with an asterisk |  |
| Organization/Company                     |              | are required to                                         | submit the report.                                                                     |  |
| Contacts                                 |              |                                                         |                                                                                        |  |
| <ul> <li>Contacts - 1110 Ever</li> </ul> | rgreen LLC   |                                                         |                                                                                        |  |
| Contact Type                             | Full Name    | Full Address                                            | Start Date                                                                             |  |
| There are currently no contac            | ts selected. |                                                         |                                                                                        |  |

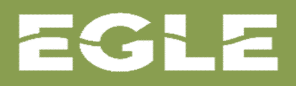

Step 5 is the final step where all information entered for this notification is displayed. This is the review and submit step. Once the information is reviewed for accuracy, click Submit and Exit. If there is an error in the information, click on the previous button to go back and edit the information on the appropriate step.

Once completed click Submit and Exit.

### 5 Review and Submit

### Site Information

### EQP3801 - NOTICE OF ON-SITE WORK ACTIVITY

| Facility Name:           | Facility ID: |
|--------------------------|--------------|
| Monroe Muffler Brake Inc | 50005978     |
| Street Address:          |              |
| 3603 BYRON CENTER AVE    |              |
| City:                    | State:       |
| GRAND RAPIDS             | Michigan     |
| Zip Code:                | County:      |
| 49519                    | Kent         |
| Latitude:                | Longitude:   |
| 42.89891827              | -85.72503524 |

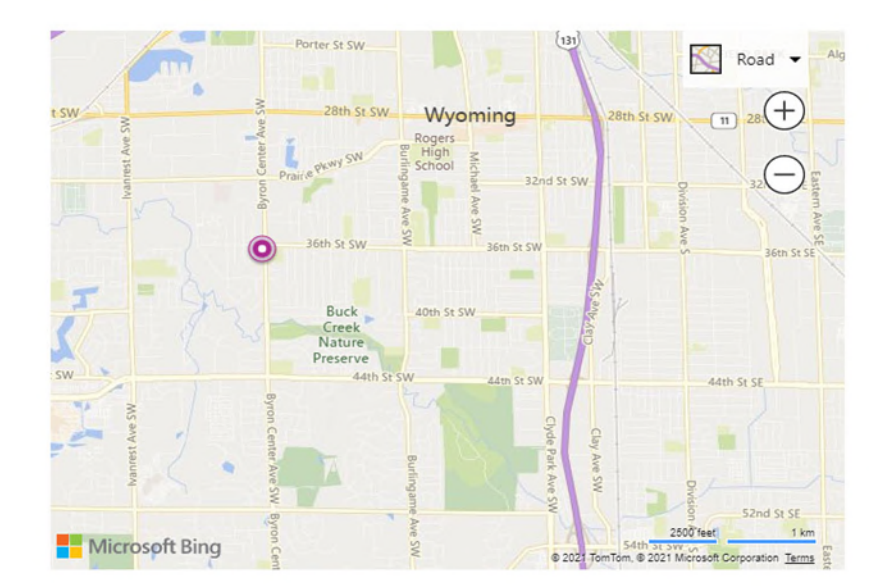

### Submittal Information

### **On-Site Work Activity Information**

| Beginning Date:<br>02/01/2021             | Ending Date:<br>02/02/2021        |
|-------------------------------------------|-----------------------------------|
| Starting Time:<br>8:00 AM                 | Ending Time:<br>5:00 PM           |
| Type of Activity:<br>groundwater sampling | Location:<br>on-site and off-site |
|                                           |                                   |

When the notification is submitted, a message will display that the submittal was successful, and the application will return to the Inventory of Facilities list displaying the new report as show here.

The application then automatically sends an email the appropriate EGLE RRD district staff that the notification was submitted.

If a notification requires a modification, EGLE RRD requests that a new report be submitted with a note about the change in the comments section of the report.

### **Report Submitted**

|                                                                                                    | EPA ID 🗘                                                                | Facility Name 🗘                                               | LUST Name                             | Regulatory Program 🗘 | Fu       | ull Address 🗘                                   | City 🗘       |                                                |
|----------------------------------------------------------------------------------------------------|-------------------------------------------------------------------------|---------------------------------------------------------------|---------------------------------------|----------------------|----------|-------------------------------------------------|--------------|------------------------------------------------|
| lity ID:                                                                                                    | EPA ID:                                                                 | Facility Name:                                                | Monroe Muffler Brake Inc              | Regulatory Program:  | ▼ Fu     | ull Address:                                    | City:        |                                                |
| 05978                                                                                                    |                                                                         | Monroe Muffler Brake Inc                                      | Monroe Muffler Brake Inc              | 213                  | 36<br>GF | 503 BYRON CENTER AVE,<br>RAND RAPIDS, MI, 49519 | GRAND RAPIDS |                                                |
| aminant Class:                                                                                                    | tile and Semi Volati                                                    | le Organic Compounds                                          |                                       |                      |          |                                                 |              |                                                |
| Oleuni volat                                                                                                    |                                                                         | e organic compounds                                           |                                       |                      |          |                                                 |              |                                                |
| > Releas                                                                                                    | ies (1)                                                                 |                                                               |                                       |                      |          |                                                 |              |                                                |
|                                                                                                    |                                                                         |                                                               |                                       |                      |          |                                                 |              |                                                |
|                                                                                                    |                                                                         |                                                               |                                       |                      |          |                                                 |              |                                                |
| ~ Locatio                                                                                                    | on Sudmittais (4)                                                       |                                                               |                                       |                      |          |                                                 |              |                                                |
| <ul> <li>Location</li> <li>Basel</li> </ul>                                                                               | ine Environmenta                                                        | al Assessment - 3 - 05/01/20                                  | 18                                    |                      |          |                                                 |              | ÷                                              |
| <ul> <li>Location</li> <li>Basel</li> </ul>                                                                               | ine Environmenta                                                        | al Assessment - 3 - 05/01/20                                  | 18                                    |                      |          |                                                 |              | ¢                                              |
| <ul> <li>Location</li> <li>Baselini</li> <li>Notico</li> </ul>                                                            | ine Environmenta                                                        | al Assessment - 3 - 05/01/20                                  | 18                                    |                      |          |                                                 |              | €<br>€                                         |
| <ul> <li>Location</li> <li>Baselini</li> <li>Noticon</li> <li>EOP3</li> </ul>                                             | ine Environmenta<br>e of Migration - 0<br>801 - Notice of 0             | al Assessment - 3 - 05/01/20<br>n-Site Work Activity - 1      | 18                                    |                      |          |                                                 |              | <ul> <li></li></ul>                            |
| <ul> <li>Location</li> <li>Baselini</li> <li>Noticon</li> <li>EQP3</li> </ul>                                             | ine Environmenta<br>e of Migration - 0<br>801 - Notice of 0             | al Assessment - 3 - 05/01/20<br>n-Site Work Activity - 1      | 18                                    |                      |          |                                                 |              | <ul> <li></li> <li></li> </ul>                 |
| <ul> <li>Location</li> <li>Baselini</li> <li>Noticon</li> <li>EQP3</li> <li>Cacilities Sumation</li> </ul>                | ine Environmenta<br>e of Migration - 0<br>801 - Notice of 0<br>bmittals | al Assessment - 3 - 05/01/20<br>n-Site Work Activity - 1      | 18                                    |                      |          |                                                 |              | <ul> <li><b>⊕</b></li> <li><b>⊕</b></li> </ul> |
| <ul> <li>Location</li> <li>Baselini</li> <li>Noticon</li> <li>EQP3</li> <li>acilities Su</li> <li>Submittal I</li> </ul>  | ine Environmenta<br>e of Migration - 0<br>801 - Notice of 0<br>bmittals | al Assessment - 3 - 05/01/20<br>n-Site Work Activity - 1<br>R | 18<br>eceived Date ∽                  |                      | Contai   | ins Attachment(s) 🗘                             |              | <ul> <li></li></ul>                            |
| <ul> <li>Location</li> <li>Baselini</li> <li>Notice</li> <li>EQP3</li> <li>acilities Suit</li> <li>Submittal I</li> </ul> | ine Environmenta<br>e of Migration - 0<br>801 - Notice of 0<br>bmittals | al Assessment - 3 - 05/01/20<br>n-Site Work Activity - 1<br>R | 18<br>eceived Date ✓<br>eceived Date: |                      | Contai   | ins Attachment(s) 🗘                             |              | <ul> <li></li></ul>                            |

Michigan Department of **Environment, Great Lakes, and Energy** 

800-662-9278 Michigan.gov/EGLE

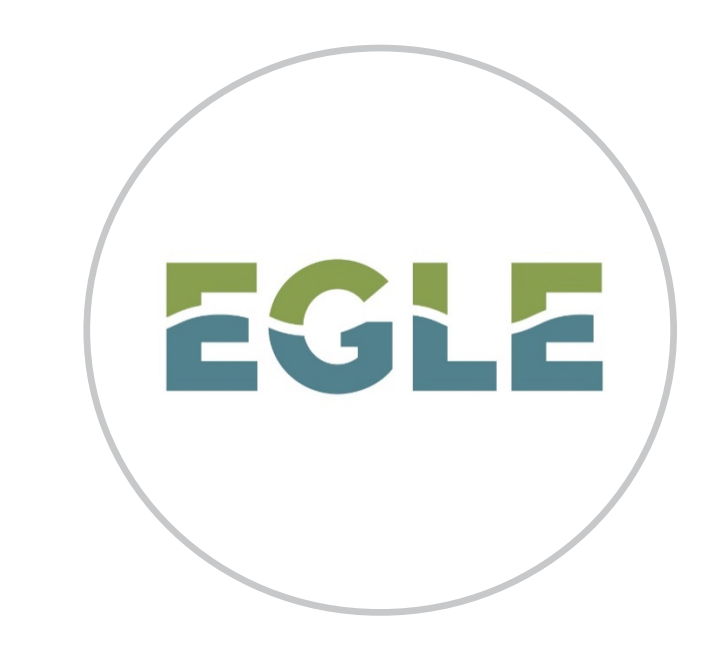

EGLE RRD will be adding more reports to the Inventory of Facilities for electronic submittal in the upcoming months. Be sure to watch for more announcements from EGLE as these become available.

### Please direct all questions to <u>EGLE-RIDE-Admin@Michigan.gov</u>.

Follow us at: <u>Michigan.gov/EGLEConnect</u>

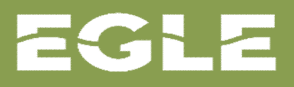